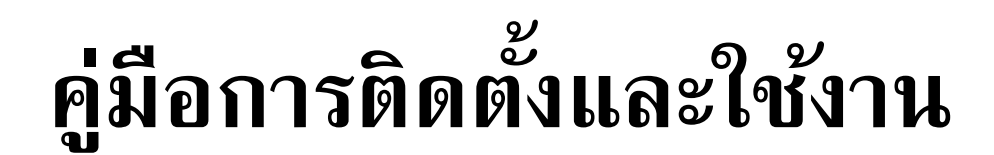

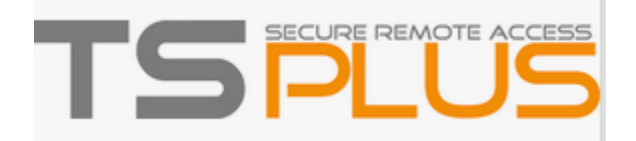

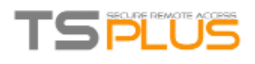

X

## การติดตั้ง Software TSplus

🔯 Setup - TSplus version 12.60.1.4

#### License Agreement

Please read the following important information before continuing.

Please read the following License Agreement. You must accept the terms of this agreement before continuing with the installation.

TSplus's license agreement Software You should carefully read the following terms and conditions before opening the software package, or if downloaded, before using such downloaded software. Opening the package or using the software, if downloaded, means you accept these terms and conditions and understand that they will be legally binding on you and TSplus. If you do not agree with these terms and conditions, or do not want them to be binding on you, you should promptly return the package unopened for a full refund or delete the downloaded software from any storage medium that it is stored on.

I accept the agreement

I do not accept the agreement

Next >

Cancel

หลังจาก run setup.exe เลือก I accept the agreement จากนั้นกด Next >

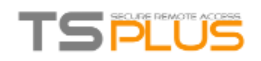

| TSplus WEB options                                                                                                    |                                                                                                    |       | Ę |
|----------------------------------------------------------------------------------------------------|----------------------------------------------------------------------------------------------------|-------|---|
| -> HTTP web server and<br>-> HTTPS web server wit<br>-> Highly secured SSH cc<br>-> RemoteAPP client to s<br>-> Gateway and Web Por<br>-> HTML5 client access fr | Universal Printer.<br>h Tunneling.<br>ommunication with Tunneling.<br>tart Virtual Application over Internet.<br>tal.<br>om iPhone/IPAD/Androids tablets. |       |   |
| Change port numbers                                                                                                    | Disable HTTP built-in web server                                                                                                    | _     |   |
| HTTP: 80<br>HTTPS: 443                                                                                                    | <ul> <li>Use the built-in HTTP web server</li> <li>Disable the HTTP web server</li> </ul>                                                                 | erver |   |
|                                                                                                    |                                                                                                    |       |   |

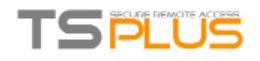

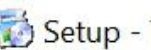

🐼 Setup - TSplus version 12.60.1.4

#### **Ready to Install**

Setup is now ready to begin installing TSplus on your computer.

Click Install to continue with the installation.

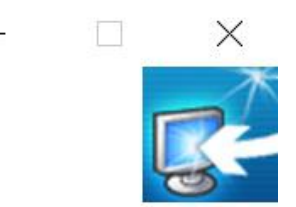

| Install Ca | < Back |
|------------|--------|
| Install    | < Back |

#### กด Install

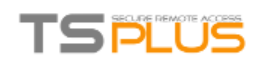

| 🔯 Setup - TSplus version 12.60.1.4                                      | —               |             |  |
|-------------------------------------------------------------------------|-----------------|-------------|--|
| Installing<br>Please wait while Setup installs TSplus on your computer. |                 | <b>R</b>    |  |
| Finishing installation                                                  |                 |             |  |
|                                                                         |                 |             |  |
|                                                                         |                 |             |  |
|                                                                         |                 |             |  |
|                                                                         |                 |             |  |
|                                                                         |                 |             |  |
|                                                                         |                 |             |  |
|                                                                         |                 |             |  |
|                                                                         |                 | Concel      |  |
|                                                                         |                 | Cancer      |  |
| Splus - Security Add-On option                                          | 9 <del></del> - |             |  |
|                                                                         |                 |             |  |
| TSplus Advanced Security                                                | TΞ              |             |  |
| TSplus Advanced Security provides you with 6 major server protect       | ions:           |             |  |
| <ul> <li>Prevents foreign attackers from openning a session.</li> </ul> |                 |             |  |
| <ul> <li>Prevents users from connecting at night.</li> </ul>            |                 |             |  |
| - Avoids brute-force attacks.                                           |                 |             |  |
| <ul> <li>Protects against ransomware attacks.</li> </ul>                |                 |             |  |
| <ul> <li>Provides highly secured user environment.</li> </ul>           |                 |             |  |
| <ul> <li>Hestricts access per device.</li> </ul>                        |                 |             |  |
| Do you want to install a free trial of TSplus Advanced Security now     | ?               |             |  |
| Install Security Add-On                                                 | Do              | not install |  |

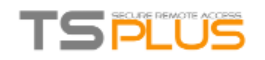

#### เลือก Do not install

| 🐼 Setup - TSplus version 12.60 | ).1.4 — 🗆 🗙                                                                                              |
|--------------------------------|----------------------------------------------------------------------------------------------------|
|                                | Completing the TSplus Setup<br>Wizard                                                                    |
|                                | To complete the installation of TSplus, Setup must restart your computer. Would you like to restart now? |
|                                | Yes, restart the computer now     No. I will restart the computer later                                  |
|                                |                                                                                                    |
|                                | Finish                                                                                                   |

# เลือก Yes (เพื่อ restart) จากนั้นกด Finish

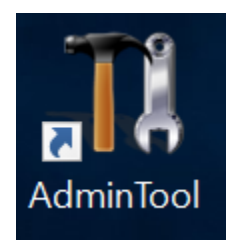

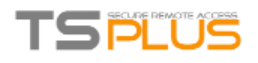

# การใช้งาน Software TSplus เบื้องต้น

| TI ITS | TSplus - Administration Console - 12.60.1.4 — 🗆 🗙 |                                                                               |          |  |  |  |
|--------|---------------------------------------------------|-------------------------------------------------------------------------------|----------|--|--|--|
|        | TSPLUS                                            | Remote Access Management Console                                              |          |  |  |  |
| ŵ      | HOME                                              |                                                                               |          |  |  |  |
|        | APPLICATIONS                                      |                                                                               |          |  |  |  |
| ₿      | PRINTER                                           | Computer name: WMS-2016 http://localhost                                      |          |  |  |  |
| Q      | WEB                                               | Private IP 192.168.1.148<br>Public IP 101.108.252.193<br>RDP port 3389        | port 80  |  |  |  |
| ∎∋     | FARM                                              | Connections: 1 The HTTPS server is listening on por                           | t 443    |  |  |  |
| °      | SESSIONS                                          | Q Session Manager                                                             |          |  |  |  |
| Z,     | SYSTEM TOOLS                                      | System Audit - 4 issues found on 1/6/2020 9:23:37 AM                          |          |  |  |  |
| 鐐      | ADVANCED                                          | Version 12.60.1.4 - You are using the latest version (i) Read characteristics | angelog  |  |  |  |
| ස      | ADD-ONS                                           | ✓ Trial license 15 days - Enterprise edition - 5 users                        |          |  |  |  |
| ©7     | LICENSE                                           |                                                                               |          |  |  |  |
|        |                                                   | English                                                                       | (?) Help |  |  |  |

ในหน้า Home แสดงข้อมูลของ Server เช่น IP ภายใน IP ภายนอก Computer และ Port ที่ เครื่อง Client ใช้ในการเชื่อมต่อ

## ในส่วน APPLICATION เลือกที่ Add Application

| 18 1    | Splus - Administration Console · | 12.60.1.4 —                                                   | ×          |
|---------|----------------------------------|---------------------------------------------------------------|------------|
|         | TSPLUS                           | Remote Access Management Console                              |            |
| 俞       | HOME                             | + Add Application 🖉 Edit Application 🔀 Remove Application < > | n          |
|         | APPLICATIONS                     | Select an Application to Edit or Assign users/gro             | oups to it |
|         | Publish                          | Desktop, Taskbar, Floating Panel and Application Panel        |            |
|         | Users                            | Microsoft TSplus FloatingPanel Application Desktop            |            |
| æ       | PRINTER                          | Remote Remo Panel folder Published Applications               |            |
| $\odot$ | WEB                              |                                                               |            |
| ₽       | FARM                             | Notepad                                                       |            |
| å       | SESSIONS                         |                                                               |            |
| Z       | SYSTEM TOOLS                     |                                                               |            |
| 鐐       | ADVANCED                         |                                                               |            |
| 公       | ADD-ONS                          |                                                               |            |
| ©7      | LICENSE                          |                                                               |            |

# เลือกตามรูปล่าง เพื่อค้นหา Application ที่ต้องการ Publish

| The New Application                                            |   |       | $\times$ |
|----------------------------------------------------------------|---|-------|----------|
| Path/Filename:                                                 |   |       |          |
| C:\Program Files (x86)\Internet Explorer\iexplore.exe          |   |       | B        |
| Start Directory:                                               |   |       |          |
| C:\Program Files (x86)\Internet Explorer                       |   |       | 6        |
| Display Name:                                                  |   |       |          |
| Internet Explorer                                              |   |       |          |
| Command line option:                                           |   |       |          |
|                                                                |   |       |          |
| Window State:                                                  |   |       |          |
| Default (Maximized if single application on Web/Mobile client) |   |       | $\sim$   |
| Folder:                                                        |   |       |          |
| (top-level)                                                    |   |       | ~ 🕄      |
|                                                                |   |       |          |
| Save Test                                                      | c | ancel |          |
|                                                                |   |       |          |

![](_page_8_Picture_0.jpeg)

#### กด Save

## เลือก Application <Internet Explorer> จากนั้นกด Assign Application

![](_page_8_Picture_4.jpeg)

## กำหนด ผู้ใช้หรือกลุ่ม ที่ต้องการ Publish Application

| 🥔 Internet Explorer User Assignment                            | _       |        | × |
|----------------------------------------------------------------|---------|--------|---|
| Select which users and groups will be able to see application: | and run | this   |   |
| <ul> <li>All authenticated users</li> </ul>                    |         |        |   |
| Specified users and groups                                     |         |        |   |
| Users and Groups                                               |         |        |   |
| WMS-2016\User                                                  |         |        |   |
|                                                                |         |        |   |
|                                                                |         |        |   |
|                                                                |         |        |   |
|                                                                |         |        |   |
|                                                                |         |        |   |
|                                                                |         |        |   |
|                                                                |         |        |   |
|                                                                |         |        |   |
| Add Remove                                                     |         |        |   |
|                                                                |         |        | _ |
| Save                                                           | (       | Cancel |   |

#### กด Save

![](_page_9_Picture_0.jpeg)

## การกำหนด Application Panel ให้กับผู้ใช้หรือกลุ่ม

![](_page_9_Picture_3.jpeg)

# กำหนดการตั้งค่าแผงแอปพลิเคชันเอง

| <b>1</b> 8 T | Splus - Administration Console | - 12.20.1.27                                      |                                      |                                      |                       | – 🗆 X                                   |
|--------------|--------------------------------|---------------------------------------------------|--------------------------------------|--------------------------------------|-----------------------|-----------------------------------------|
|              | TSPLUS                         | Remote Access Mana                                | agement Console                      |                                      |                       |                                         |
| ŵ            | HOME                           | + Add Application                                 | 🥖 Edit Application                   | × Remove Application                 | < >                   | Assign Application                      |
|              | APPLICATIONS                   |                                                   |                                      |                                      | Select an Applicatio  | on to Edit or Assign users/groups to it |
| æ            | PRINTER                        | Desktop, Taskbar, Floating Pan                    | el and Application Panel             | Application Par                      | nel settings          | ; <b>-</b> ×                            |
| O            | WEB                            | Microsoft TSplus Remote<br>Remote Desktop Taskbar | e FloatingPanel Application<br>Panel | Display TSplus logo                  | helow the loco        |                                         |
| <u>ا</u>     | FARM                           | Published Applications                            | •                                    | Display the footer on the            | e Panel bottom        | -                                       |
|              |                                |                                                   | <b>S</b>                             | Oxfdfefe                             | Change color ci       | ode                                     |
| 8            | SESSIONS                       | Notepad Foxit                                     | OpenOffice                           | Select your own logo (.bmp<br>Select | . 122x74 pixels)      |                                         |
| 2            | SYSTEM TOOLS                   |                                                   |                                      | 2 Number of applica                  | ation(s) displayed 'p | er line'                                |
| 鐐            | ADVANCED                       |                                                   |                                      | Application Panel display            | erea<br>Aligned left  |                                         |
| ది           | ADD-ONS                        |                                                   |                                      | My RemoteApp                         | Title display name    |                                         |

![](_page_10_Picture_0.jpeg)

# คู่มือการเพิ่มผู้เข้าใช้งานและ สิทธิ์ในการเข้าใช้งาน

![](_page_11_Picture_0.jpeg)

## ขั้นตอนการการเปิดใช้งานเพื่อปรับแต่งโปรแกรม TSPlus เบื้องต้น

1. เปิดโปรแกรม AdminTool จากเครื่องที่เราได้ทำการติดตั้งโปรแกรม TSPlus ไว้

![](_page_11_Picture_4.jpeg)

2. จะปรากฏหน้าต่างโปรแกรม TSPlus ที่ใช้สำหรับการตั้งค่าและปรับแต่งค่าต่าง ๆ

| -18          | TSplus - Administration Console - 14.40.12             | 2.18 — 🗆 🗙                                |
|--------------|--------------------------------------------------------|-------------------------------------------|
| TSPLUS       | Remote Access Management Console                       |                                           |
| П номе       |                                                        |                                           |
|              | $\Box$                                                 | $\bigcirc$                                |
|              | Computer name: TSPLUS<br>Private IP: 1921681216        | http://localhost                          |
| S WEB        | Public IP 125.26.15.40<br>RDP port 3389                | ▷ □ 5                                     |
| FARM         | Connections: 1                                         | The HTTPS server is listening on port 443 |
| SESSIONS     | Q Session Manager                                      |                                           |
| SYSTEM TOOLS | System Audit - No issues found on 23/12/2563 13:07:23  |                                           |
| ADVANCED     | Version 14.40.12.18 - You are using the latest version | (i) Read changelog                        |
| <갓 ADD-ONS   | Trial License : 7 days remaining. 5 users.             |                                           |
|              |                                                        |                                           |
|              | English                                                | () Help                                   |

## ขั้นตอนการเพิ่มผู้ใช้งานและเปลี่ยนรหัสผ่านผู้ใช้งาน

1. ทำการเลือกที่ Tab ด้านซ้าย SYSTEM TOOLS หลังจากนั้นเลือกที่ Users and Groups

| 18           | TSplus - Administration Console - 14.40.12.18 | _ 🗆 🗙 |  |  |  |  |
|--------------|-----------------------------------------------|-------|--|--|--|--|
| TSPLUS       | TSPLUS Remote Access Management Console       |       |  |  |  |  |
|              |                                               |       |  |  |  |  |
|              | Services                                      |       |  |  |  |  |
|              | 🔐 Users and Groups                            |       |  |  |  |  |
| S WEB        | 999 Server Properties                         |       |  |  |  |  |
| FARM         | 🌯 Windows System Toolkit                      |       |  |  |  |  |
| SESSIONS     | := Local Group Policy Editor                  |       |  |  |  |  |
| SYSTEM TOOLS | Event Viewer                                  |       |  |  |  |  |
| ADVANCED     |                                               |       |  |  |  |  |
| 값 ADD-ONS    |                                               |       |  |  |  |  |
|              |                                               |       |  |  |  |  |
|              |                                               |       |  |  |  |  |
|              | C Reboot the Server                           |       |  |  |  |  |
|              |                                               |       |  |  |  |  |

2. จะปรากฏหน้าต่างขึ้นมา คลิกที่ Users ให้ทำการคลิกขวาที่พื้นที่ว่างในช่องรายชื่อ เลือก New User ...

| 45                                |                                                                                 | lusrmgr - [Local Us                                                                                             | ers and Groups (Local)\Users]                                                                          | - 🗆 💌                            |
|-----------------------------------|---------------------------------------------------------------------------------|----------------------------------------------------------------------------------------------------|----------------------------------------------------------------------------------------------------|----------------------------------|
| <u>File Action View H</u> elp     |                                                                                 |                                                                                                    |                                                                                                    |                                  |
| 🗢 🏟 🖄 📰 🙆 🔒 🛛                     | 1                                                                               |                                                                                                    |                                                                                                    |                                  |
| Local Users and Groups (Local)    | Name                                                                            | Full Name                                                                                                    | Description                                                                                            | Actions                          |
| Groups (Local)                    | Name<br>Administrator<br>di adrian<br>Guest<br>thin1<br>thin2<br>thin2<br>suser | Full Name adrian thaitsplus thin1 thin2 user New User Refresh Export List View Arrange Icons Line up Icons Help | Description<br>Built-in account for administering<br>TSSter1231<br>Built-in account for guest access t | Actions<br>Users<br>More Actions |
| Creates a new Local User account. |                                                                                 |                                                                                                    |                                                                                                    | ]]                               |

## TS PLUS

- 3. จากนั้นจะปรากฏหน้าต่างให้สร้างผู้ใช้งานใหม่ขึ้นมา ให้กรอกรายละเอียดต่าง ๆ ในการสร้างผู้ใช้งาน
  - ช่อง User name : ให้กำหนดชื่อผู้ใช้งาน
  - ช่อง Password : ให้กำหนดรหัสผ่าน
  - ช่อง Confirm password : ให้กำหนดรหัสผ่านเพื่อยืนยันอีกครั้ง
  - ให้คลิกนำติกถูกออกที่ช่อง User must change password at next logon
  - ให้คลิกติกถูกที่ช่อง User cannot change password
  - ให้คลิกติกถูกที่ช่อง Password never expires

|                        | New User                     | γ ×   |
|------------------------|------------------------------|-------|
| <u>U</u> ser name:     | thaitsplus                   |       |
| <u>F</u> ull name:     |                              |       |
| Description:           |                              |       |
| Password:              | •••••                        |       |
| <u>C</u> onfirm passwo | ord: •••••                   |       |
| User must c            | hange password at next logon |       |
| User canno             | t change password            |       |
| Password n             | ever expires                 |       |
| Account is a           | disa <u>b</u> led            |       |
|                        |                              |       |
| Halo                   | Const                        | Close |
| Ticip                  | Ciedia                       | CIUSE |

4. จากนั้นคลิกที่ปุ่ม Create เพื่อสร้าง User สำหรับการเข้าใช้งาน

![](_page_14_Picture_0.jpeg)

5. กรณีต้องการเปลี่ยนรหัสผ่านของผู้ใช้งาน ให้ทำการคลิกขวาที่ชื่อผู้ใช้งานนั้น ๆ แล้วเลือก Set Password...

| 45                             |               | lusrmgr - [L | ocal Users and Groups (Local)\Users] |              | - 🗆 🗙       |
|--------------------------------|---------------|--------------|--------------------------------------|--------------|-------------|
| File Action View Help          |               |              |                                      |              |             |
| 🗢 🔿 🖄 📰 🔀 🛙                    | ? 🖬           |              |                                      |              |             |
| Local Users and Groups (Local) | Name          | Full Name    | Description                          | Actions      |             |
| Users Groups                   | Administrator |              | Built-in account for administering   | Users        | •           |
| Giodpa                         | se adrian     | adrian       | TSStest123!                          | More Actions | •           |
|                                | thaitsplus    | thaitsplus   | Built-In account for guest access t  | user         |             |
|                                | thin 1        | thin1        |                                      | More Actions | •           |
|                                | thin2         | thin2        |                                      |              |             |
|                                | Se user       | user         | Set Password                         |              |             |
|                                |               |              | All Tasks                            |              |             |
|                                |               |              | Delete                               |              |             |
|                                |               |              | Rename                               |              |             |
|                                |               |              | Properties                           |              |             |
|                                |               |              | Help                                 |              |             |
|                                |               |              |                                      |              |             |
|                                |               |              |                                      |              |             |
|                                |               |              |                                      |              |             |
|                                |               |              |                                      |              |             |
|                                |               |              |                                      |              |             |
|                                |               |              |                                      |              |             |
|                                |               |              |                                      |              |             |
|                                |               |              |                                      |              |             |
|                                |               |              |                                      |              |             |
|                                |               |              |                                      |              |             |
|                                |               |              |                                      |              |             |
|                                |               |              |                                      |              |             |
|                                | L             |              |                                      |              | Activate    |
| Set the user's password.       |               |              |                                      |              | Go to Syste |

6. จะปรากฏหน้าต่างอีกอันขึ้นมา ให้คลิกที่ Proceed เพื่อดำเนินการต่อ

|   | Set Password for user                                                                                                    |             |
|---|----------------------------------------------------------------------------------------------------|-------------|
| À | Resetting this password might cause irreversible loss of information for this user account<br>For security reasons, Windows protects certain information by making it impossible to<br>access if the user's password is reset. | unt.        |
|   | This data loss will occur the next time the user logs off.                                                                                                    |             |
|   | You should use this command only if a user has forgotten his or her password and do not have a password reset disk. If this user has created a password reset disk, then he she should use that disk to set the password.      | es<br>ne or |
|   | If the user knows the password and wants to change it, he or she should log in, then<br>press CTRL+ALT+DELETE and click Change Password.                                                                                       |             |
|   | For additional information, click Help.                                                                                                    |             |
|   | [minimum minimum]                                                                                                    |             |

![](_page_15_Picture_0.jpeg)

7. ให้ทำการกรอกรหัสผ่านใหม่ที่ต้องการลงในช่อง New password และ Confirm password จากนั้นคลิกที่ OK

|                                       | Set Password for                                                                | user                               | ?                    | ×      |
|---------------------------------------|---------------------------------------------------------------------------------|------------------------------------|----------------------|--------|
| New password:                         | •••••                                                                           |                                    |                      |        |
| Confirm password:                     | •••••                                                                           |                                    |                      |        |
| This user account files, stored passv | e following will occur:<br>t will immediately lose a<br>vords, and personal sec | ccess to all o<br>curity certifica | f its encryp<br>tes. | ted    |
|                                       |                                                                                 |                                    |                      |        |
| If you click Cancel, the<br>occur.    | password will not be c                                                          | hanged and r                       | no data los          | s will |

## ขั้นตอนในการเพิ่มแอพพลิเคชั่นเพื่อใช้งาน

1. ทำการเลือกที่ Tab ด้านซ้าย APPLICATIONS หลังจากนั้นคลิกที่ Add Application

| 18            |                                                    | TSplus - Administration           | Console - 14.40.12.18             |                            |                               | - 🗆 ×                |
|---------------|----------------------------------------------------|-----------------------------------|-----------------------------------|----------------------------|-------------------------------|----------------------|
| TSPLUS        | Remote Access Ma                                   | anagement Conso                   | le                                |                            |                               |                      |
| <b>Ф</b> НОМЕ | + Add Application                                  | D Edit Application                | × Remove Appli                    | ication <                  | > O Assign A                  | pplication           |
|               |                                                    | _                                 |                                   | Select an                  | Application to Edit or Assign | n users/groups to it |
| Publish       | Desktop, Taskbar, Floating                         | Panel and Application Panel       |                                   |                            |                               |                      |
| Users         | Microsoft TSplus                                   | FloatingPanel Application         | Desktop                           |                            |                               |                      |
|               | Remote Remo<br>Desktop<br>Published Applications — | Panel                             | folder                            |                            |                               |                      |
| S WEB         | a) 🚞                                               | PN- 👸                             | w x                               | ola 📢                      | <u>ه</u> و                    |                      |
| FARM          | Notepad This PC                                    | Windows XnView<br>Comma Classic f | Microsoft Microsoft<br>Word Excel | Microsoft Allin<br>Outlook | one Google<br>Chrome          |                      |
|               |                                                    |                                   |                                   |                            |                               |                      |
| SYSTEM TOOLS  |                                                    |                                   |                                   |                            |                               |                      |
| ADVANCED      |                                                    |                                   |                                   |                            |                               |                      |
| 紎 ADD-ONS     |                                                    |                                   |                                   |                            |                               |                      |
|               |                                                    |                                   |                                   |                            |                               |                      |
|               |                                                    |                                   |                                   |                            |                               |                      |

2. จะปรากฏหน้าต่างขึ้นให้มาให้คลิกที่รูปโฟลเดอร์ด้านหลังช่อง Path/Filename

| 18                           | New Application                   | _ 🗆  | × |
|------------------------------|-----------------------------------|------|---|
| Path/Filename:               |                                   |      |   |
|                              |                                   |      | B |
| Start Directory:             |                                   |      |   |
|                              |                                   |      | B |
| Display Name:                |                                   |      |   |
| Command line option:         |                                   |      |   |
| Window State:                |                                   |      |   |
| Default (Maximized if single | application on Web/Mobile client) | ~    |   |
| Folder:                      |                                   |      |   |
| (top-level)                  |                                   | ~    | 0 |
|                              |                                   |      |   |
| Save                         | Test Car                          | ncel |   |
|                              |                                   |      |   |

![](_page_17_Picture_0.jpeg)

3. หลังจากปรากฏหน้าต่างขึ้นมา ให้ทำการเลือกที่อยู่ของโปรแกรมที่ต้องการเพิ่ม หลังจากนั้นคลิกที่ Save

| 18                                   | New Application              | - 🗆 🗡  |   |
|--------------------------------------|------------------------------|--------|---|
| Path/Filename:                       |                              |        |   |
| C:\Program Files (x86)\Internet E    | xplorer\iexplore.exe         |        | 3 |
| Start Directory:                     |                              |        |   |
| C:\Program Files (x86)\Internet E    | xplorer                      | 2      | 3 |
| Display Name:                        |                              |        |   |
| Internet Explorer                    |                              |        |   |
| Command line option:                 |                              |        |   |
| Window State:                        |                              |        |   |
| Default (Maximized if single applied | cation on Web/Mobile client) | *      |   |
| Folder:                              |                              |        |   |
| (top-level)                          |                              | ~ (    | ) |
|                                      |                              |        |   |
| Save                                 | Test                         | Cancel |   |
|                                      |                              |        |   |

![](_page_18_Picture_0.jpeg)

## ขั้นตอนการตั้งค่าสิทธิ์ในการเข้าใช้งาน TSPlus (Full Desktop & RemoteApp)

#### กรณีต้องการให้สิทธิ์การเข้าใช้งานแบบ Full Desktop

1. คลิกที่ Microsoft Remote Desktop จากนั้นคลิกที่ Assign Application

| 18        |                                  |                                                              |                                  | TSplus - Ad      | ministration         | Console           | - 14.40.12.18      |                      |                   | _ 🗆 🗙                                      |
|-----------|----------------------------------|--------------------------------------------------------------|----------------------------------|------------------|----------------------|-------------------|--------------------|----------------------|-------------------|--------------------------------------------|
|           | TSPLUS                           | Remote                                                       | Access N                         | /lanageme        | nt Conso             | le                |                    |                      |                   |                                            |
| ŵ         | НОМЕ                             | + Add Ap                                                     | plication                        | / Edit           | Application          |                   | × Remove App       | lication             | < >               | Section Application                        |
|           | APPLICATIONS<br>Publish<br>Users | Desktop, Ta<br>Desktop, Ta<br>Microsoft<br>Remote<br>Desktop | skbar, Floatir<br>TSplus<br>Remo | ng Panel and App | Application<br>Panel | Desktop<br>folder |                    |                      | Select an Applica | ation to call or Assign users groups to it |
| S<br>E    | WEB<br>FARM                      | Published A                                                  | pplications -                    | Windows<br>Comma | XnView<br>Classic f  | Microsoft<br>Word | Microsoft<br>Excel | Microsoft<br>Outlook | Allinone          | Google<br>Chrome                           |
| ୁ<br>ଅ    | SESSIONS<br>SYSTEM TOOLS         |                                                              |                                  |                  |                      |                   |                    | 4                    |                   |                                            |
| <b>\$</b> | ADVANCED<br>ADD-ONS              |                                                              |                                  |                  |                      |                   |                    |                      |                   |                                            |
| ©7        | LICENSE                          |                                                              |                                  |                  |                      |                   |                    |                      |                   |                                            |

2. คลิกที่ปุ่ม Add... จากนั้นกรอกชื่อผู้ใช้งานที่เราต้องการให้สิทธิ์ในการเข้าใช้งานแบบ Full Desktop

| 🕝 Microsoft Remote [                                                    | Desktop User Assign.       | — 🗖        | × |
|-------------------------------------------------------------------------|----------------------------|------------|---|
| Select which users and gro<br>application:                              | ups will be able to see an | d run this |   |
| O All authenticated users                                               |                            |            |   |
| Specified users and group                                               | ups                        |            |   |
| Users and Groups                                                        |                            |            |   |
| WIN2K12-VPN\Administrat<br>TSPLUS\Administrator<br>TSPLUS\Domain Admins | kor<br>K                   |            |   |
| Add                                                                     | Remove                     |            |   |
|                                                                         | Save                       | Cancel     |   |

![](_page_19_Picture_0.jpeg)

3. เมื่อทำการกรอกชื่อผู้ใช้งานเสร็จแล้วให้กดที่ Check Names จากนั้นกด OK

| -18 |              |                         | TSplus - Adı                  | ministration Console        | - 14.40.12.18 |              |           | _ □ ×                                    |
|-----|--------------|-------------------------|-------------------------------|-----------------------------|---------------|--------------|-----------|------------------------------------------|
|     | TSPLUS       | Remote Acce             | ess Managemer                 | nt Console                  |               |              |           |                                          |
| ŵ   | HOME         | + Add Applical          | 🕝 Microsoft Remo              | te Desktop User Ass         | sign — 🗖      | × <          | >         | ev Assign Application                    |
|     | APPLICATIONS |                         |                               | Select Users or G           | roups         | ×            | Applicati | ion to Edit or Assign users/groups to it |
|     | Publish      | Desktop, Taskt          | Select this object type:      |                             |               |              |           |                                          |
|     | Users 🗟      | Microsoft               | Users or Groups               |                             |               | Object Types |           |                                          |
| ₽   | PRINTER      | Remote<br>Published App | From this location:<br>TSPLUS |                             |               | Locations    |           |                                          |
| Q   | WEB          |                         | TSPLUS\thaitsplus             | select ( <u>examples</u> ). |               | Check Names  | -         | 0                                        |
| ₽   | FARM         | Notepad                 |                               |                             |               |              | ione      | Google<br>Chrome                         |
| 8   | SESSIONS     |                         | Advanced                      |                             | ОК            | Cancel       | 100       |                                          |
| ą   | SYSTEM TOOLS |                         | Add                           | Remove                      |               |              |           |                                          |
| 鐐   | ADVANCED     |                         |                               | Save                        | Cancel        |              |           |                                          |
| ది  | ADD-ONS      |                         |                               |                             |               |              |           |                                          |
| ©7  | LICENSE      |                         |                               |                             |               |              |           |                                          |
|     |              |                         |                               |                             |               |              |           |                                          |

### > กรณีต้องการให้สิทธิ์การเข้าใช้งานแบบ Remote App

1. คลิกที่ Application Panel จากนั้นคลิกที่ Assign Application

| 11 |              |                              | TSplus                  | - Administratio        | n Console -       | 14.40.12.18        |                      |                   |                   | _ 0                  | ×     |
|----|--------------|------------------------------|-------------------------|------------------------|-------------------|--------------------|----------------------|-------------------|-------------------|----------------------|-------|
|    | TSPLUS       | Remote Acc                   | cess Manage             | ment Conso             | ole               |                    |                      |                   |                   |                      |       |
| ŵ  | HOME         | + Add Applica                | tion 🥖                  | Edit Application       | >                 | Remove App         | lication             | $\langle \rangle$ | 2 Assig           | an Application       | ٦     |
|    | APPLICATIONS |                              |                         |                        |                   |                    | :                    | Select an Applica | tion to Edit or A | Assign users/groups  | to it |
|    | Publish      | Desktop, Taskba              | r, Floating Panel and   | d Application Pane     | el                |                    |                      |                   |                   |                      |       |
|    | Users        | Microsoft 1                  | TSplus FloatingP        | anel Application       | Desktop           |                    |                      |                   |                   |                      |       |
| Ð  | PRINTER      | Remote R<br>Published Applic | temo<br>cations         | Panel                  | folder            |                    |                      |                   |                   |                      |       |
| S  | WEB          |                              | 01 <b>-</b>             | *                      | W                 | ×                  | 0                    | ٠                 | 9                 | 2                    |       |
| ₽  | FARM         | Notepad T                    | This PC Window<br>Comma | vs XnView<br>Classic f | Microsoft<br>Word | Microsoft<br>Excel | Microsoft<br>Outlook | Allinone          | Google<br>Chrome  | Internet<br>Explorer |       |
| 8  | SESSIONS     |                              |                         |                        |                   |                    |                      |                   |                   |                      |       |
| ą  | SYSTEM TOOLS |                              |                         |                        |                   |                    |                      |                   |                   |                      |       |
| 鐐  | ADVANCED     |                              |                         |                        |                   |                    |                      |                   |                   |                      |       |
| 쏬  | ADD-ONS      |                              |                         |                        |                   |                    |                      |                   |                   |                      |       |
| ©7 | LICENSE      |                              |                         |                        |                   |                    |                      |                   |                   |                      |       |
|    |              |                              |                         |                        |                   |                    |                      |                   |                   |                      |       |

2. คลิกที่ปุ่ม Add... จากนั้นกรอกชื่อผู้ใช้งานที่เราต้องการให้สิทธิ์ในการเข้าใช้งานแบบ Remote App

| -18 |              | TSplus - Administration Console - 14.40.12.18                                                      | ×            |
|-----|--------------|----------------------------------------------------------------------------------------------------|--------------|
|     | TSPLUS       | Remote Access Management Console                                                                   |              |
| ŵ   | HOME         | + Add Applicat Application Panel User Assignment -                                                 | tion         |
|     | APPLICATIONS | Select which users and groups will be able to see and run this application to Edit or Assign users | groups to it |
|     | Publish      | Desktop, Taskbai O All authenticated users                                                         |              |
|     | Users        | Specified users and groups  Microsoft  Users and Groups                                            |              |
| ₽   | PRINTER      | Remote R TSPLUStbin1<br>TSPLUStbin2<br>Published Applic TSPLUSuser                                 |              |
| O   | WEB          |                                                                                                    | )            |
| ₽   | FARM         | Notepad T<br>yk Allinone Google Intern<br>yk Chrome Explor                                         | er           |
| 8   | SESSIONS     |                                                                                                    |              |
| ą   | SYSTEM TOOLS | Add Remove                                                                                         |              |
| 鐐   | ADVANCED     | Save Cancel                                                                                        |              |
| ස   | ADD-ONS      |                                                                                                    |              |
| ©7  | LICENSE      |                                                                                                    |              |
|     |              |                                                                                                    |              |

![](_page_21_Picture_0.jpeg)

3. เมื่อทำการกรอกชื่อผู้ใช้งานเสร็จแล้วให้กดที่ Check Names จากนั้นกด OK

| 18         |              | TSplus - Administration Console - 14.40.12.18 – 🗆 🗙 |                                                     |                        |                                      |
|------------|--------------|-----------------------------------------------------|-----------------------------------------------------|------------------------|--------------------------------------|
|            | TSPLUS       | Remote Acces                                        | ss Management Console                               |                        |                                      |
| ŵ          | HOME         | + Add Applical                                      | Application Panel User Assignment 🛛 🗖 🔿             |                        | > S Assign Application               |
|            | APPLICATIONS |                                                     | Select Users or Groups                              | Select Users or Groups |                                      |
|            | Publish      | Desktop, Taskbai                                    | Select this object type:                            |                        |                                      |
|            | Users        | Microsoft T                                         | Users or Groups From this location:                 | Object Types           |                                      |
| ₽          | PRINTER      | Remote R<br>Published Applic                        | TSPLUS Enter the object names to select (examples): | Locations              |                                      |
| O          | WEB          | <b>a</b> (                                          | TSPLUS thatsplus                                    | Check Names            | <b>O</b>                             |
| ₽          | FARM         | Notepad I                                           | Advanced OK                                         | Cancel                 | E Google internet<br>Chrome Explorer |
| 8          | SESSIONS     |                                                     |                                                     | .d                     | 4                                    |
| e,         | SYSTEM TOOLS |                                                     | Add Remove                                          |                        |                                      |
| 鐐          | ADVANCED     |                                                     | Save Cancel                                         |                        |                                      |
| ස          | ADD-ONS      |                                                     |                                                     |                        |                                      |
| <b>©</b> 7 | LICENSE      |                                                     |                                                     |                        |                                      |
|            |              |                                                     |                                                     |                        |                                      |

4. หลังจากนั้นให้คลิกเลือกที่ แอพพลิเคชั่น ที่ต้องการให้สิทธิ์ในการเข้าใช้งาน จากนั้นกด Assign Application

| 18              | TSplus - Administration Console - 14.40.12.18 — 🗆 🗙 |                                    |                                      |                                 |                             |  |  |
|-----------------|-----------------------------------------------------|------------------------------------|--------------------------------------|---------------------------------|-----------------------------|--|--|
| TSPLUS          | PLUS Remote Access Management Console               |                                    |                                      |                                 |                             |  |  |
| Ф номе          | + Add Application                                   | 🧷 Edit Application                 | × Remove Application                 | < > 2, As                       | sign Application            |  |  |
|                 | Desktop, Taskbar, Floating                          | Panel and Application Panel        |                                      | Select an Application to Edit o | r Assign users/groups to it |  |  |
| Users           | Microsoft TSplus<br>Remote Remo                     | FloatingPanel Application<br>Panel | Desktop<br>folder                    |                                 |                             |  |  |
|                 | Published Applications                              |                                    |                                      | <b>A A</b>                      |                             |  |  |
| G WEB           | Notepad This PC                                     | Windows XnView<br>Comma Classic f  | Microsoft Microsoft Microsoft Outloo | oft Allinone Google<br>Chrome   | Internet<br>Explorer        |  |  |
| SESSIONS        |                                                     |                                    |                                      |                                 |                             |  |  |
| SYSTEM TOOLS    |                                                     |                                    |                                      |                                 |                             |  |  |
| 👸 ADVANCED      |                                                     |                                    |                                      |                                 |                             |  |  |
| 슈 ADD-ONS       |                                                     |                                    |                                      |                                 |                             |  |  |
| ତ୍ୱିଙ୍ଗ LICENSE |                                                     |                                    |                                      |                                 |                             |  |  |

![](_page_22_Picture_0.jpeg)

5. คลิกที่ปุ่ม Add... จากนั้นกรอกชื่อผู้ใช้งานที่เราต้องการให้สิทธิ์ในการเข้าใช้แอพพลิเคชั่นนี้

| 0            | TSplus - Administration Console - 14.40.12.18                                  |           |              |          |                  | _ □ _ ×                  |
|--------------|--------------------------------------------------------------------------------|-----------|--------------|----------|------------------|--------------------------|
| TSPLUS       | Remote Access Management Console                                               |           |              |          |                  |                          |
| П номе       | 🕂 Add Applical 😋 🛛 Google Chrome User Assignment 🛛 🗕 🗖 🗙                       |           | <            | >        | Assig            | gn Application           |
| APPLICATIONS | Select which users and groups will be able to see and run this<br>application: | s         | elect an App | plicatio | on to Edit or A  | Assign users/groups to i |
| Publish      | Desktop, Taskbat All authenticated users                                       |           |              |          |                  |                          |
| Users        | Microsoft T Users and Groups                                                   |           |              |          |                  |                          |
| PRINTER      | Published Applic                                                               |           |              |          |                  |                          |
| WEB          |                                                                                | 1         | ۲            |          | 9                | 6                        |
| FARM         | Notepad T                                                                      | oft<br>ok | Allinon      | e        | Google<br>Chrome | Internet<br>Explorer     |
| SESSIONS     |                                                                                |           |              |          |                  |                          |
| SYSTEM TOOLS | Add Remove                                                                     |           |              |          |                  |                          |
| ADVANCED     | Save Cancel                                                                    | ]         |              |          |                  |                          |
| ADD-ONS      |                                                                                |           |              |          |                  |                          |
|              |                                                                                |           |              |          |                  |                          |
|              |                                                                                |           |              |          |                  |                          |

6. เมื่อทำการกรอกชื่อผู้ใช้งานเสร็จแล้วให้กดที่ Check Names จากนั้นกด OK

| 18  |              |                  | TSplus - Administration Console - 14.40.12.18                                     |              | _ 🗆 🛛                                          |
|-----|--------------|------------------|-----------------------------------------------------------------------------------|--------------|------------------------------------------------|
|     | TSPLUS       | Remote Acce      | ss Management Console                                                             |              |                                                |
| ŵ   | HOME         | + Add Applicat   | 👂 🛛 Google Chrome User Assignment 🛛 🗖 🗌                                           | ×            | > 2 Assign Application                         |
|     | APPLICATIONS |                  | Select Users or Groups                                                            | ×            | olication to Edit or Assign users/groups to it |
|     | Publish      | Desktop, Taskbai | Select this object type:                                                          |              |                                                |
|     | Users        | Mirroroft T      | Users or Groups                                                                   | Object Types |                                                |
| ₿   | PRINTER      | Remote R         | TSPLUS                                                                            | Locations    |                                                |
| Q   | WEB          |                  | Enter the object names to select ( <u>examples</u> ):<br><u>TSPLUS'thaitsplus</u> | Check Names  |                                                |
| ₽   | FARM         | Notepad          | Advanced OK                                                                       | Cancel       | Chrome Explorer                                |
| പ്പ | SESSIONS     |                  |                                                                                   |              |                                                |
| ą   | SYSTEM TOOLS |                  | Add Remove                                                                        |              |                                                |
| 鐐   | ADVANCED     |                  | Save Cancel                                                                       |              |                                                |
| ස   | ADD-ONS      |                  |                                                                                   |              |                                                |
| ©7  | LICENSE      |                  |                                                                                   |              |                                                |
|     |              |                  |                                                                                   |              |                                                |

# คู่มือแนะนำการเข้าใช้งาน

![](_page_23_Picture_1.jpeg)

![](_page_24_Picture_0.jpeg)

#### วิธีการเชื่อมต่อแบบ Remote Desktop Connection

1. คลิกที่ Start ด้านซ้ายล่างของ Window จากนั้นพิมพ์ rdp แล้วคลิกที่ Remote Desktop Connection

| All Apps Documents Web    | More 🔻 | <i>₽</i> ···              |
|---------------------------|--------|---------------------------|
| Best match                |        |                           |
| Remote Desktop Connection |        |                           |
| Search the web            |        | Remote Desktop Connection |
| ✓ rdp - See web results   | >      | Арр                       |
| Documents                 |        |                           |
| Nam Solution.rdp          | >      | ☐ Open                    |
|                           |        |                           |
|                           |        | Recent                    |
|                           |        | 5 192.168.1.216           |
|                           |        | 192.168.1.250             |
|                           |        | 5 192.168.1.240           |
|                           |        | 5 192.168.1.253           |
|                           |        | No. 192.168.1.222         |
|                           |        | 5 192.168.191.152         |
|                           |        | <b>192.168.1.215</b>      |
| 0 rdp                     |        | 5 192.168.1.241           |
| ,> тар                    |        |                           |

2. ช่อง Computer : ให้ทำการใส่ IP ของ Server ที่ได้ทำการติดตั้ง ThaiTSPlus

![](_page_24_Picture_6.jpeg)

![](_page_25_Picture_0.jpeg)

3. จากนั้นให้ทำการใส่ Username และ Password ที่เราได้สร้างไว้เพื่อทำการเชื่อมต่อ แล้วคลิกที่ปุ่ม OK

![](_page_25_Picture_3.jpeg)

![](_page_26_Picture_0.jpeg)

### วิธีการเชื่อมแบบ HTML5 (Web Browser)

1. ทำการเปิดเว็บบราวเซอร์แล้วพิมพ์ URL ตาม IP ของ Server ที่เราได้ทำการติดตั้ง ThaiTSPlus ไว้

![](_page_26_Picture_4.jpeg)

2. กรอก Username และ Password ตามที่เราได้สร้างไว้เพื่อเชื่อมต่อกับ ThaiTSPlus จากนั้นคลิกที่ปุ่ม Log on

![](_page_26_Picture_6.jpeg)

![](_page_27_Picture_0.jpeg)

### วิธีการเชื่อมแบบ Application (Android & iOS)

1. เปิด App Store เพื่อค้นหาแอพพลิเคชั่น TSPLUS

![](_page_27_Picture_4.jpeg)

![](_page_28_Picture_0.jpeg)

2. หลังจากเปิดแอพพลิเคชั่น TSPlus ขึ้นมาแล้ว ให้ทำการสร้างการเชื่อมต่อโดยกดที่ ไอคอน รูปดินสอ ด้านล่าง

![](_page_28_Picture_3.jpeg)

![](_page_29_Picture_0.jpeg)

 ให้ทำการกรอกในช่อง TSPlus Server เป็น IP ของเครื่องที่ติดตั้งโปรแกรม TSPlus ช่อง Display Name ให้กรอกเพื่อตั้งชื่อ Server ตามต้องการ และช่อง Username & Password ด้านล่าง หลังจากกรอกเรียบร้อยแล้วให้ทำการกด Save ที่ด้านขวาบน

| 14:40 🖿              |              | 🎾 🗟 ul ul 89% 🛢 |
|----------------------|--------------|-----------------|
| ← Add TS             | plus server  |                 |
| TSPLUS SERVER        |              |                 |
| Host name or IF      | address      |                 |
| Use SSL?             |              |                 |
| Display name (c      | optional)    |                 |
| CREDENTIALS          |              |                 |
| <u>Domain\userna</u> | me           |                 |
| Password             |              |                 |
| Ask for passwo       | rd on logon? |                 |
|                      |              |                 |
|                      |              |                 |
|                      |              |                 |
|                      |              |                 |
|                      |              |                 |
|                      |              |                 |
|                      | Ο            | <               |

![](_page_30_Picture_0.jpeg)

4. หลังจากกดบันทึกการตั้งค่าเชื่อมต่อแล้วให้ทำการกดที่แถบชื่อ Server ที่เราตั้งค่าไว้เพื่อเข้าใช้งาน

![](_page_30_Picture_3.jpeg)